# ACI遠端枝葉發現和配置

目錄

| <u>背景資訊</u>                           |
|---------------------------------------|
| <u>必要條件</u>                           |
| <u>需求</u>                             |
| <u>採用元件</u>                           |
| <u>背景資訊</u>                           |
|                                       |
| ————————————————————————————————————— |
|                                       |
| <u>遠端WAN配置(ACI主交換矩陣端)</u>             |
| <u>遠端WAN配置(RLEAF端)</u>                |
| ACI配置步驟1。配置Pod交換矩陣設定策略                |
| ACI配置步驟2.配置從骨幹到IPN的外部路由               |
| ACI配置步驟3.發現遠端枝葉                       |
| ACI配置步驟4.配置從RLEAF到IPN的路由外端            |
| ACI配置步驟5.建立交換矩陣外部連線策略                 |
| ACI配置步驟6.將遠端枝葉註冊到ACI交換矩陣Pod           |
| ACI配置步驟7.遠端枝葉的QoS配置                   |
| ACI配置步驟8(可選)。使用遠端枝葉建立虛擬埠通道(vPC)顯式保護組  |
| <u>驗證</u>                             |
| RLeaf TEP審閱                           |
| 主幹TEP稽核                               |

<u>遠端枝葉可路由子網</u>

<u>F0467配置失敗</u>

<u>啟動驗證</u>

<u>相關資訊</u>

## 簡介

本文描述了使用應用策略基礎設施控制器(APIC)GUI在現有以應用為中心的基礎設施(ACI)交換矩陣 中發現和配置遠端枝葉(RLEAF)的步驟。

## 背景資訊

ACI遠端枝葉交換機部署可幫助客戶將ACI交換矩陣(ACI服務和APIC管理)擴展到沒有連線本地主 幹交換機或APIC的遠端資料中心。 遠端枝葉交換機通過廣域網(WAN)新增到交換矩陣中的現有 Pod。在主資料中心中部署的所有策略都部署在遠端交換機中,其行為類似於屬於交換矩陣的本地 枝葉交換機。在遠端枝葉拓撲中,所有單播流量都通過第3層通過VXLAN傳輸。第2層廣播、未知的 單點傳播和多點傳播(BUM)流量會透過前端複製(HER)通道傳送,不需要使用多點傳送。遠端站點 上的所有本地流量都直接在端點之間交換,無論是物理的還是虛擬的。任何需要使用脊柱代理的流 量都會轉發到主交換矩陣。與本地枝葉一樣,遠端枝葉可用於連線虛擬伺服器、物理伺服器和容器 。到連線到遠端枝葉的終端的流量通過遠端枝葉交換機進行本地轉發。

## 必要條件

需求

思科建議您瞭解以下主題:

- ACI光纖
- ACI GUI
- ACI枝葉和主幹交換機CLI
- NXoS交換機CLI

採用元件

本文中的資訊係根據以下軟體和硬體版本:

- APIC版本3.1(2q)
- 主幹LC N9K-X9732C-EX
- 枝葉N9K-X9732C-EX
- IP網路(IPN)- Nexus 7000、N7K-SUP2E、N7K-F348XP-25

本文中的資訊是根據特定實驗室環境內的裝置所建立。文中使用到的所有裝置皆從已清除(預設))的組態來啟動。如果您的網路運作中,請確保您瞭解任何指令可能造成的影響。

## 背景資訊

ACI 3.1(1)版本支援遠端枝葉解決方案。表中列出了截至編寫本文檔之日支援遠端枝葉解決方案的硬 體清單。

| 骨幹/枝葉   | 型號                                        |
|---------|-------------------------------------------|
| 固定骨幹    | N9364C                                    |
| 模組化主幹LC | N9732C-EX<br>N9736C-FX                    |
| 葉       | N93180YC-EX<br>N93180YC-FX<br>N93108TC-EX |

| N93108TC-FX |
|-------------|
| N93180LC-EX |
| N9348GC-FXP |
| N9336C-FX2  |

## 設定

網路圖表

此網路圖表說明此範例中使用的拓撲。

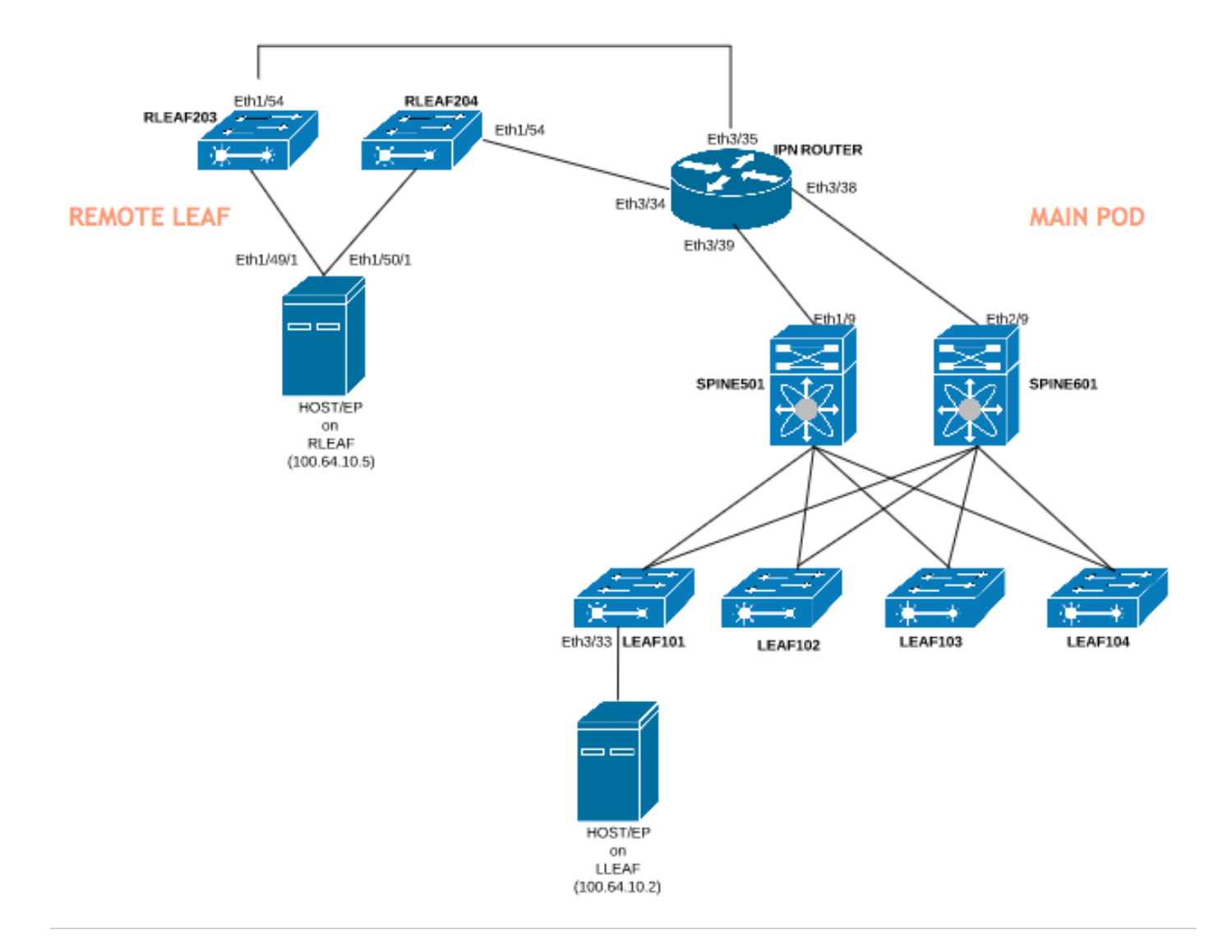

## 組態

本文檔主要介紹用於遠端枝葉部署的配置的ACI端,但不涉及IPN交換機WAN端配置的全部詳細資 訊。但是,此處列出了來自IPN的一些重要配置以供參考。

#### 遠端WAN配置(ACI主交換矩陣端)

#### 以下是在連線到主交換矩陣中的ACI主幹的IPN裝置中使用的配置:

vrf context RLEAF
 description VRF created for remote-leaf lab

router ospf 1

vrf RLEAF router-id 172.16.191.191 area 0.0.0.1 nssa

# In this example same IPN router is used to connect to RLEAF and SPINE

# interface loopback191 vrf member RLEAF ip address 172.16.191.191/32

#### 連線到主幹的IPN上的介面特定配置。

| 朝向骨幹601                        | 朝向骨幹501                        |
|--------------------------------|--------------------------------|
| interface Ethernet3/38         | interface Ethernet3/39         |
| mtu 9150                       | mtu 9150                       |
| no shut                        | no shut                        |
| interface Ethernet3/38.4       | interface Ethernet3/39.4       |
| 指向spine601的描述連結                | 指向spine501的描述連結                |
| mtu 9150                       | mtu 9150                       |
| encapsulation dot1Q 4          | encapsulation dot1Q 4          |
| vrf成員RLEAF                     | vrf成員RLEAF                     |
| ip address 10.10.19.10/24      | ip address 10.10.20.10/24      |
| ip ospf network point-to-point | ip ospf network point-to-point |

| ip router osp | of 1區域0.0.0. | 1 |
|---------------|--------------|---|
|---------------|--------------|---|

no shut

遠端WAN配置(RLEAF端)

以下是在連線到遠端枝葉的IPN裝置中使用的配置:

| vrf情景RLEAF<br>說明為遠端枝葉實驗室建立的VRF                                      |
|---------------------------------------------------------------------|
| router ospf 1                                                       |
| vrf RLEAF<br>router-id 172.16.191.191<br>區域0.0.0.1 nssa             |
| #在本示例中,使用同一IPN路由器連線到RLEAF和SPINE                                     |
| interface loopback191<br>vrf成員RLEAF<br>ip address 172.16.191.191/32 |

連線到RLEAF的IPN上的介面特定配置:

| 向RLEAF-204前進             | 朝RLEAF-203               |
|--------------------------|--------------------------|
| interface Ethernet3/34   | interface Ethernet3/35   |
| mtu 9150                 | mtu 9150                 |
| no shut                  | no shut                  |
| interface Ethernet3/34.4 | interface Ethernet3/35.4 |
| 指向rleaf204的描述連結          | 指向rleaf203的描述連結          |
| mtu 915                  | mtu 9150                 |
| encapsulation dot1Q 4    | encapsulation dot1Q 4    |
| ip access-group 100 in   | ip access-group 100 in   |
| vrf成員RLEAF               | vrf成員RLEAF               |
|                          |                          |

| ip address 10.10.21.10/24      | ip address 10.10.22.10/24      |
|--------------------------------|--------------------------------|
| ip ospf network point-to-point | ip ospf network point-to-point |
| ip router ospf 1區域0.0.0.1      | ip router ospf 1區域0.0.0.1      |
| ip dhcp中繼地址10.0.0.1            | ip dhcp中繼地址10.0.0.1            |
| ip dhcp中繼地址10.0.0.2            | ip dhcp中繼地址10.0.0.2            |
| ip dhcp中繼地址10.0.0.3            | ip dhcp中繼地址10.0.0.3            |
| no shut                        | no shut                        |

註:確保dhcp中繼IP在連線到遠端枝葉的介面下配置了APIC交換矩陣IP地址。這是遠端枝葉 從APIC獲取載入程式檔案所必需的。在本示例中,10.0.0.1、10.0.0.2、10.0.0.3是APIC TEP IP地址。遠端枝葉向WAN傳送DHCP DISCOVER,以獲取連線到WAN路由器的子介面的IP地 址。WAN路由器將DHCP發現消息從遠端枝葉中繼到POD中的APIC。

ACI配置步驟1。配置Pod交換矩陣設定策略

1.定位至「結構」>「庫存」>「Pod結構設定策略」。

2.按兩下以開啟現有Pod的交換矩陣設定策略。

3.新增(+)遠端池,提供遠端ID(在本例中為11)和遠端池(在本例中為172.17.0.0/20),然後按一下 Submit。影象片段可以顯示不同的IP編址方案。

|                           | Inventory   Fab |                               |             |                       |
|---------------------------|-----------------|-------------------------------|-------------|-----------------------|
|                           |                 |                               |             |                       |
| Inventory                 | 0 = 1           | Pod Fabric Setup Policy       |             |                       |
| > 🕩 Quick Start           |                 |                               |             |                       |
| 😚 Topology                |                 | <ul> <li>Pod ID</li> </ul>    | TEP Pool    | Remote ID             |
| > 😑 Pod 1                 |                 | 1                             | 10.0.0/16   | 11                    |
| Pod Fabric Setup Policy   |                 |                               |             |                       |
| > 🔚 Fabric Membership     | Fabric Setup P  | olicy For A POD - Pod 1       |             | 08                    |
| > 📰 Unmanaged Fabric Node |                 |                               |             |                       |
| Unreachable Nodes         |                 |                               |             | Policy Faults History |
| Disabled Interfaces and [ | 8 👽 🛆 🕚         |                               |             | 0 <u>+</u> **+        |
|                           | Properties      |                               |             |                       |
|                           | ID              | :1                            |             |                       |
|                           | TEP Pool        | : 10.0.0/16                   |             |                       |
|                           | Remote Pools    |                               |             | +                     |
|                           |                 | <ul> <li>Remote ID</li> </ul> | Remote Pool |                       |
|                           |                 | 11                            | 11.0.0.0/20 |                       |
|                           |                 |                               |             |                       |

<sup>✤</sup> 注意:遠端枝葉TEP池子網不能與主交換矩陣TEP池子網重疊。使用的子網必須是/24或更低。

1.導航到租戶>基礎設施>外部路由網路。 2.按一下右鍵並建立Routed Outside。

3.配置脊柱到IPN的OSPF外部路由。

4.使用OSPF作為路由協定。

5.使用overlay-1作為VRF。

# 在此示例中,遠端枝葉連線到單個Pod交換矩陣。因此,未選擇「Enable remote leaf with Multipod」。如果將遠端枝葉與多容器交換矩陣一起使用,則必須選中此選項。

| Tenant infra                                                                                                    | ()<br>()<br>()<br>()<br>()<br>()<br>()<br>()<br>()<br>()<br>()<br>()<br>()<br>( | L3 Outside - spine2rleaf                                                                                                    |                   | e        | ) ()   |
|----------------------------------------------------------------------------------------------------|---------------------------------------------------------------------------------|----------------------------------------------------------------------------------------------------|-------------------|----------|--------|
| Ouick Start                                                                                                    |                                                                                 | Poli                                                                                                    | cy Stats Fault    | s H      | istory |
| Tenant infra     Email: Application Profiles                                                                                                    |                                                                                 |                                                                                                    | ain Node Profiles | Netv     | works  |
| <ul> <li>Networking</li> <li>Bridge Domains</li> <li>VRFs</li> <li>External Bridged Networks</li> <li>External Routed Networks</li> <li>Route Maps/Profiles</li> <li>Set Rules for Route Maps</li> </ul>                                                                                                    |                                                                                 | Image: Second State Control Enforcement:       Import         Image: Second State Control Enforcement:       Import         VRF:       overlay-1         VRF:       overlay-1         Resolved VRF:       infra/overlay-1         External Routed Domain:       spine-13         External Routed Domain:       spine-13 | Ŏ                 | <u>+</u> | Υ,.    |
| <ul> <li>Match Rules for Route Maps</li> <li>         Match Rules for Route Maps     </li> </ul>                                                                                                    |                                                                                 | Route Profile for Interleas: Belect a value  Route Control For Dampening:                                                                                                    |                   | Ĩ.       | +      |
| Spine2rleaf     Second Action Content of the second action of the second action of the s |                                                                                 | No items have been found.<br>Select Actions to create a new item.                                                                                                    |                   |          |        |
| <ul> <li>&gt; Dot1Q Tunnels</li> <li>&gt; Contracts</li> <li>&gt; Policies</li> <li>&gt; Services</li> </ul>                                                                                                    |                                                                                 | Enable BGP/EIGRP/OSPF: BGP<br>OSPF Area ID: 0.0.0.1<br>OSPF Area Control: Solution III Control IIII Control IIIIIIIIIIIIIIIIIIIIIIIIIIIIIIIIIIII                                                                                                    |                   |          |        |
|                                                                                                    |                                                                                 | OSPF Area Type: NSSA area Regular area Stub area OSPF Area Cost: 1                                                                                                    |                   |          | woue & |

為連線到IPN的每個主幹(在本示例中為node-501和node-601)配置節點配置檔案。此處顯示了 node-501的示例。對節點601執行相同的步驟。影象片段可以顯示不同的IP編址方案。

| Tenant infra                                                                                                    | 0 = | 0 | Node Association                   |                                                    |                                      |        |        | C        | ) ()   |
|----------------------------------------------------------------------------------------------------|-----|---|------------------------------------|----------------------------------------------------|--------------------------------------|--------|--------|----------|--------|
| Bridge Domains                                                                                                    |     |   |                                    |                                                    |                                      | Policy | Faults | Hi       | istory |
| > External Bridged Networks                                                                                                    |     |   | 8 👽 🛆 🕚                            |                                                    |                                      |        | Ó      | +        | ***    |
| External Routed Networks                                                                                                    |     |   | Properties                         |                                                    |                                      |        |        |          |        |
| > Route Maps/Profiles                                                                                                    |     |   | Node ID:                           | topology/pod-1/node-501                            |                                      |        |        |          |        |
| > 🔚 Set Rules for Route Maps                                                                                                    |     |   | Router ID:                         | 50.50.50                                           |                                      |        |        |          |        |
| > Atch Rules for Route Maps                                                                                                    |     |   | Use Router ID as Loopback Address: | This setting will be ignored if loopback addresses | are defined in the table below.      |        |        |          |        |
| > 📤 rleaf-wan                                                                                                    |     |   | Loopback Addresses:                |                                                    |                                      |        |        |          | +      |
| ✓                                                                                                    |     |   |                                    | ▲ IP                                               |                                      |        |        |          |        |
| Logical Node Profiles                                                                                                    |     |   |                                    |                                                    | No items have been found.            |        |        |          |        |
| V 🗧 spine501                                                                                                    |     |   |                                    |                                                    | Select Actions to create a new item. |        |        |          |        |
| Logical Interface Profiles                                                                                                    |     |   |                                    |                                                    |                                      |        |        |          |        |
| > 🗐 spine501                                                                                                    |     |   |                                    |                                                    |                                      |        |        |          |        |
| Configured Nodes                                                                                                    |     |   | Static Routes:                     |                                                    |                                      |        |        |          | $^+$   |
| topology/pod-1/node-501                                                                                                    |     |   |                                    | <ul> <li>IP Address</li> </ul>                     | Next Hop IP                          |        |        |          |        |
| v 🗧 spine601                                                                                                    |     |   |                                    |                                                    | No items have been found.            |        |        |          |        |
| ✓ Image: Value >> Value >> |     |   |                                    |                                                    | Select Actions to create a new item. |        |        |          |        |
| > 🧧 spine601                                                                                                    |     |   |                                    |                                                    |                                      |        |        |          |        |
| Configured Nodes                                                                                                    |     |   |                                    |                                                    |                                      |        |        |          |        |
| topology/pod-1/node-601                                                                                                    |     |   |                                    |                                                    |                                      |        |        |          |        |
| V Networks                                                                                                    |     |   |                                    |                                                    |                                      |        |        |          |        |
| > \Xi rleaf                                                                                                    |     |   |                                    | < < Page 0 Of 0 > >                                | Objects Per Page: 15 🗸               |        | No Ob  | jects Fo | ound   |
| > Route Maps/Profiles                                                                                                    |     |   | External Control Peering:          |                                                    |                                      |        |        |          |        |

為IPN連線配置介面配置檔案。

Subscription State State Sta

## 例如path-501/pathep-[eth1/9]。

| Tenant infra<br>O Quick Start                                | Cogical Interface Profile - spine501             | P      | Policy | Faults       | History  |
|--------------------------------------------------------------|--------------------------------------------------|--------|--------|--------------|----------|
| Tenant infra     Definition Profiles     Definition Profiles | Routed Sub-Interface                             | Policy | Faults | History      | SVI      |
| > Bridge Domains                                             |                                                  |        | 0      | <u>+</u> ≪*+ |          |
| > WRFs                                                       | Properties                                       |        |        |              | +        |
| > 📰 External Bridged Networks                                | Target: topology/pod-1/paths-501/pathep-[eth1/9] |        |        |              |          |
| External Routed Networks                                     | Description: optional                            |        |        | - 1          | _        |
| > Route Maps/Profiles                                        | Encap: VLAN V 4                                  |        |        | - 1          |          |
| > 📰 Set Rules for Route Maps                                 | Integer Value                                    |        |        | - 1          |          |
| > 🔛 Match Rules for Route Map                                | adress/mask                                      |        |        | - 1          |          |
| > 🛆 rleaf-wan                                                | IPv6 DAD: disabled enabled                       |        |        | - 1          |          |
| ✓ ▲ spine2rleaf                                              | IPv4 Secondary / IPv6 Additional Addresses: +    |        |        | - 1          |          |
| Logical Node Profiles                                        | Address IPv6 DAD                                 |        |        | - 1          |          |
| ✓                                                            | No items have been found                         |        |        | - 1          |          |
| V 🖿 Logical Interface                                        | Select Actions to create a new item.             |        |        | - 1          |          |
| > 🥫 spine501                                                 |                                                  |        |        | - 1          |          |
| > Configured Node:                                           |                                                  |        |        | - 1          |          |
| ✓ 🗧 spine601                                                 | Link-Local Address: ::                           |        |        | - 1          |          |
| > 🔚 Logical Interface                                        | ND RA Prefix:                                    |        |        | - 1          |          |
| > Configured Node:                                           | MAC Address: 00:22:BD:F8:19:FF                   |        |        | - 1          |          |
| > Networks                                                   | MTU (bytes): inherit                             |        |        |              |          |
| > Route Maps/Profiles                                        | Target DSCP: Unspecified                         |        |        |              |          |
| > Dot1Q Tunnels                                              | Show Usage                                       | Close  | s      | ubmit        | •••<br>₽ |
| > Contracts                                                  |                                                  |        |        |              | - 8      |

path-601/pathep-[eth2/9]示例。

| Tenant infra                          | () () () () () () () () () () () () () (    | ogical Interface Profil            | e - spine601 |            |        |        |         | Policy       | Faults         | History    |
|---------------------------------------|---------------------------------------------|------------------------------------|--------------|------------|--------|--------|---------|--------------|----------------|------------|
| Tenant infra     Application Profiles | Routed Sub-Interface                        |                                    |              |            |        |        | 28      | erfaces Rout | ted Interfaces | s SVI      |
| Networking                            |                                             |                                    |              |            | Policy | Faults | History |              |                | o +        |
| > Bridge Domains                      |                                             |                                    |              |            |        | o +    | ***     |              |                | 0 -        |
| > WRFs                                | Proportion                                  |                                    |              |            |        | 0 -    |         |              |                | <b>w</b> + |
| > 🔚 External Bridged Networks         | Target:                                     | topology/pod-1/paths-601/pathep-[r | eth2/9]      |            |        |        |         | MTU (bytes)  | Encap          |            |
| V 🔚 External Routed Networks          | Description:                                | optional                           |              |            |        |        |         |              |                |            |
| > Route Maps/Profiles                 | Encap:                                      | VLAN 🗸 4                           |              |            |        |        |         | inherit      | vlan-4         |            |
| > 📰 Set Rules for Route Maps          | IPv4 Primary / IPv6 Preferred Address:      | Integer Value                      |              |            |        |        |         |              |                |            |
| > 🔚 Match Rules for Route Map         | in ter timely / in ter terene a radie out   | address/mask                       |              |            |        |        |         |              |                |            |
| > 🗂 rleaf-wan                         | IPv6 DAD:                                   | disabled enabled                   |              |            |        |        |         |              |                |            |
| ✓ 	 spine2rleaf                       | IPv4 Secondary / IPv6 Additional Addresses: |                                    | +            |            |        |        |         |              |                |            |
| Logical Node Profiles                 |                                             | <ul> <li>Address</li> </ul>        | IPv6 DAD     |            |        |        |         |              |                |            |
| ✓ ■ spine501                          |                                             | No items have been four            | nd.          |            |        |        |         |              |                |            |
| Cogical Interface                     |                                             | Select Actions to create a ne      | w item.      |            |        |        |         |              |                |            |
| > spine501                            |                                             |                                    |              |            |        |        |         |              |                |            |
| Configured Node                       |                                             |                                    |              |            |        |        |         |              |                |            |
| Spineou i                             | Link-Local Address:                         | <u> </u>                           |              |            |        |        |         |              |                |            |
| Spine601                              | ND RA Prefix:                               |                                    |              |            |        |        |         |              |                |            |
| > Configured Node                     |                                             |                                    |              | Show Usage | Close  | Sub    | omit    |              |                |            |
| > Networks                            |                                             |                                    |              |            |        |        |         |              |                | _          |
| > Route Maps/Profiles                 |                                             |                                    |              |            |        |        |         |              |                | •••<br>•   |
| > Dot10 Tunnels                       |                                             |                                    |              |            |        |        |         |              |                | how        |

### 為IPN配置L3Out網路(外部EPG)。

| Tenant infra                                                                                                    | 0 | Ξ | 0 | External Network                                                                                                    | Instance Profi                                    | e - rleaf                 | Policy                                                   | Operational Stats     | Health Faults              | History      |
|----------------------------------------------------------------------------------------------------|---|---|---|----------------------------------------------------------------------------------------------------|---------------------------------------------------|---------------------------|----------------------------------------------------------|-----------------------|----------------------------|--------------|
| External Bridged Networks                                                                                                    |   |   |   |                                                                                                    |                                                   |                           |                                                          | General Contracts     | Subject Labels             | EPG Labels   |
| <ul> <li>External Robited VetWorks</li> <li>Route Maps/Profiles</li> <li>Set Rules for Route Maps</li> <li>Match Rules for Route Maps</li> <li>freaf-wan</li> <li>spine2rleaf</li> <li>Logical Node Profiles</li> </ul> |   |   |   | Oroperties     QoS Class:     Target DSCP:     Configuration Status:     Configuration Issues:     Preferred Group Member: | Unspecified v<br>Unspecified v<br>applied         |                           |                                                          |                       | ¢                          | <u>+</u> **+ |
| <ul> <li>spine501</li> <li>Logical Interface Profiles</li> <li>spine501</li> <li>Configured Nodes</li> <li>topology/pod-1/node-501</li> <li>spine601</li> <li>Logical Interface Profiles</li> <li>spine601</li> </ul>   |   |   |   | L3Out Contract Masters:                                                                                                    | L3Out Contract Master                             |                           | No items have been four<br>Select Actions to create a ne | nd.<br>w item.        |                            | +            |
| Configured Nodes     Configured Nodes     Dopology/pod-1/node-601     Configured     Teaf     Duria Mane/Drofilae                                                                                                    |   |   |   | Subnets:                                                                                                    | <ul> <li>IP Address</li> <li>0.0.0.0/0</li> </ul> | Scope<br>External Subnets | Aggregate                                                | Route Control Profile | Route Summarizat<br>Policy | +<br>ion     |

現在您已將OSPF L3Out從骨幹(節點501和節點601)配置到IPN裝置。如果IPN上的OSPF配置正確,則OSPF鄰接關係應處於開啟狀態並交換路由。因此,請檢查從脊柱到IPN裝置的OSPF相鄰關係。

從骨幹:

spine501# show ip ospf neighbors vrf overlay-1
OSPF Process ID default VRF overlay-1
Total number of neighbors: 1
Neighbor ID Pri State Up Time Address Interface
172.16.191.191 1 FULL/ - 00:00:36 10.10.20.10 Eth1/9.9
spine501#

spine601# show ip ospf neighbors vrf overlay-1
OSPF Process ID default VRF overlay-1
Total number of neighbors: 1
Neighbor ID Pri State Up Time Address Interface
172.16.191.191 1 FULL/ - 00:00:39 10.10.19.10 Eth2/9.9
spine601#

在IPN上:

SPINE-IPN# show ip ospf neighbors vrf RLEAF OSPF Process ID 1 VRF RLEAF Total number of neighbors: 2 Neighbor ID Pri State Up Time Address Interface 172.16.60.60 1 FULL/ - 00:00:06 10.10.19.11 Eth3/38.4 172.16.50.50 1 FULL/ - 00:00:17 10.10.20.11 Eth3/39.4 SPINE-IPN#

現在,您在脊柱和IPN之間具有OSPF鄰居關係,您可以看到通往ACI交換矩陣Pod基礎設施網路的 路由是通過OSPF在IPN中學習的。

SPINE-IPN# show ip route vrf RLEAF IP Route Table for VRF "RLEAF" '\*' denotes best ucast next-hop '\*\*' denotes best mcast next-hop '[x/y]' denotes [preference/metric] '%' in via output denotes VRF 10.0.0.0/16, ubest/mbest: 2/0 \*via 10.10.19.11, Eth3/38.4, [110/20], 00:01:21, ospf-1, nssa type-2 \*via 10.10.20.11, Eth3/39.4, [110/20], 00:01:21, ospf-1, nssa type-2 < snip > SPINE-IPN#

ACI配置步驟3.發現遠端枝葉

在此階段,交換矩陣已準備好通過WAN發現連線到IPN的遠端枝葉。確保連線到RLEAF的IPN具有 通過WAN網路到達ACI Pod Infra網路的路由。

<#root>

RLEAF-IPN#

show lldp neighbors

Capability codes:

(R) Router, (B) Bridge, (T) Telephone, (C) DOCSIS Cable Device (W) WLAN Access Point, (P) Repeater, (S) Station, (O) Other Hold-time Capability Port ID Device ID Local Intf Eth3/34 120 BR Eth1/54 switch Eth3/35 120 BR Eth1/54 switch Total entries displayed: 2 RLEAF-IPN# RLEAF-IPN# show ip route vrf RLEAF IP Route Table for VRF "RLEAF" '\*' denotes best ucast next-hop '\*\*' denotes best mcast next-hop '[x/y]' denotes [preference/metric] '%<string>' in via output denotes VRF <string> 10.0.0/16, ubest/mbest: 2/0 \*via 10.10.19.11, Eth3/38.4, [110/20], 00:01:21, ospf-1, nssa type-2 \*via 10.10.20.11, Eth3/39.4, [110/20], 00:01:21, ospf-1, nssa type-2

< snip >

檢查連線到遠端枝葉的IPN,確保APIC交換矩陣IP地址配置為DHCP中繼。

<#root>

RLEAF-IPN#

show ip dhcp relay

< snip >

| Helper addresses<br>Interface | are configured or<br>Relay Address | n the following<br>VRF Name | interfaces: |
|-------------------------------|------------------------------------|-----------------------------|-------------|
|                               |                                    |                             |             |
| Ethernet3/34.4                | 10.0.0.1                           |                             |             |
| Ethernet3/34.4                | 10.0.0.2                           |                             |             |
| Ethernet3/34.4                | 10.0.0.3                           |                             |             |
| Ethernet3/35.4                | 10.0.0.1                           |                             |             |
| Ethernet3/35.4                | 10.0.0.2                           |                             |             |
| Ethernet3/35.4                | 10.0.0.3                           |                             |             |
| RLEAF-IPN#                    |                                    |                             |             |

在ACI GUI中導航到Inventory > Fabric Membership,然後檢查是否發現了新交換機。

| Inventory                                     | Fabric Memb   | ership    | )       |             |              |              |                 |       |                |                 |                | (      | 0 0  |
|-----------------------------------------------|---------------|-----------|---------|-------------|--------------|--------------|-----------------|-------|----------------|-----------------|----------------|--------|------|
| > O Quick Start                               |               |           |         |             |              |              |                 |       |                |                 | Ċ              | 5 ±    | **.∗ |
| Topology                                      | Serial Number | Pod<br>ID | Node ID | RL TEP Pool | Node<br>Name | Rack<br>Name | Model           | Role  | IP             | Suppor<br>Model | SSL<br>Certifi | Status |      |
| > eaf101 (Node-101)                           | FDO20331BFQ   | 1         | 202     | 0           | leaf202      |              | N9K-C93180YC-EX | leaf  | 10.0.232.68/32 | True            | yes            | Active |      |
| > leaf102 (Node-102)                          | FDO21031WXP   | 1         | 201     | 0           | leaf201      |              | N9K-C93108TC-FX | leaf  | 10.0.232.72/32 | True            | yes            | Active |      |
| > 📖 leaf103 (Node-103)                        | FDO220810B0   | 1         | 0       | 0           |              |              | N9K-C93180YC-EX | leaf  | 0.0.0.0        | True            | n/a            |        |      |
| > ==== leaf104 (Node-104)                     | FOX1948G9EA   | 1         | 601     | 0           | spine601     |              | N9K-C9504       | spine | 10.0.232.65/32 | True            | yes            | Active |      |
| > leaf201 (Node-201)                          | FOX1949GHHM   | 1         | 501     | 0           | spine501     |              | N9K-C9504       | spine | 10.0.232.66/32 | True            | yes            | Active |      |
| > 1111 leaf202 (Node-202)                     | SAL1946SWJM   | 1         | 101     | 0           | leaf101      |              | N9K-C9372PX-E   | leaf  | 10.0.232.64/32 | True            | yes            | Active |      |
| > spine501 (Node-501)                         | SAL1946SWNS   | 1         | 102     | 0           | leaf102      |              | N9K-C9372PX-E   | leaf  | 10.0.232.73/32 | True            | yes            | Active |      |
| > spine601 (Node-601)                         | SAL1946SWNT   | 1         | 104     | 0           | leaf104      |              | N9K-C9372PX-E   | leaf  | 10.0.8.64/32   | True            | yes            | Active |      |
| Pod Fabric Setup Policy                       | SAL1946SWNU   | 1         | 103     | 0           | leaf103      |              | N9K-C9372PX-E   | leaf  | 10.0.232.69/32 | True            | yes            | Active |      |
| Fabric Membership     Dinmanaged Fabric Nodes | FDO22080JDA   | 1         | 0       | 0           |              |              | N9K-C93180YC-EX | leaf  | 0.0.0.0        | True            | n/a            |        |      |
| Unreachable Nodes                             |               |           |         |             |              |              |                 |       |                |                 |                |        |      |

將新發現的枝葉註冊到現有交換矩陣:

1.根據序列號識別新的枝葉。
 2.按一下右鍵新發現的枝葉,然後按一下Register。
 3.提供正確的Pod ID和節點ID。

4.選擇RL TEP POOL。

5.提供節點名稱。

6.檢查並確認已將Role選為遠端枝葉。

7.按一下更新。

|               |             |         |             |              |              |                 |       |                |                 | Ŏ <u>+</u>            | *** |
|---------------|-------------|---------|-------------|--------------|--------------|-----------------|-------|----------------|-----------------|-----------------------|-----|
| Serial Number | ▲ Pod<br>ID | Node ID | RL TEP Pool | Node<br>Name | Rack<br>Name | Model           | Role  | IP             | Suppor<br>Model | SSL Status<br>Certifi | 0   |
| FDO22080JDA   | 1           | 203     | 11          | rleaf203     | select 🗸     | N9K-C93180YC-EX | leaf  | ✓ 0.0.0.0      | True            | n/a                   |     |
| FDO220810B0   | 1           | 204     | H 11        | rleaf204     | select 🗸     | N9K-C93180YC-EX | leaf  | ✓ 0.0.0.0      | True            | n/a                   |     |
| FOX1948G9EA   | 1           | 601     | 0           | spine601     | Update       | Cancel          | spine | 10.0.232.65/32 | True            | yes Active            |     |

✤ 注意:請確保選擇在步驟1中配置的正確RL TEP池。此外,從下拉選單中選擇RL TEP POOL時,請選中並確認已自動將Role選為遠端枝葉。

現在,您可以看到節點型別標識為「遠端枝葉」,狀態標識為「發現」。該節點尚未獲得結構IP地 址。

| Inventory                          | 0 = 0          | Fabric Mem    | pership | )       |             |          |      |                 |             |                |        |        |             |
|------------------------------------|----------------|---------------|---------|---------|-------------|----------|------|-----------------|-------------|----------------|--------|--------|-------------|
| > 🔿 Quick Start                    |                |               |         |         |             |          |      |                 |             |                |        | (      | 0 ± %∗      |
| 😚 Topology                         |                | Serial Number | A Pod   | Node ID | RL TEP Pool | Node     | Rack | Model           | Role        | IP             | Suppor | SSL    | Status      |
| ✓                                  |                |               | ID      |         |             | Name     | Name |                 |             |                | Model  | Certin | 1           |
| > leaf101 (Node-101)               |                | FDO20331BFQ   | 1       | 202     | 0           | leaf202  |      | N9K-C93180YC-EX | leaf        | 10.0.232.68/32 | True   | yes    | Active      |
| > leaf102 (Node-102)               |                | FDO21031WXP   | 1       | 201     | 0           | leaf201  |      | N9K-C93108TC-FX | leaf        | 10.0.232.72/32 | True   | yes    | Active      |
| > leaf103 (Node-103)               |                | FDO22080JDA   | 1       | 203     | 11          | rleaf203 |      | N9K-C93180YC-EX | remote leaf | 0.0.0.0        | True   | yes    | Discovering |
| > leaf104 (Node-104)               |                | FDO220810B0   | 1       | 204     | 11          | rleaf204 |      | N9K-C93180YC-EX | remote leaf | 0.0.0.0        | True   | yes    | Discovering |
| > leaf201 (Node-201)               |                | FOX1948G9EA   | 1       | 601     | 0           | spine601 |      | N9K-C9504       | spine       | 10.0.232.65/32 | True   | yes    | Active      |
| > leaf202 (Node-202)               |                | FOX1949GHHM   | 1       | 501     | 0           | spine501 |      | N9K-C9504       | spine       | 10.0.232.66/32 | True   | yes    | Active      |
| > spine501 (Node-501)              |                | SAL1946SWJM   | 1       | 101     | 0           | leaf101  |      | N9K-C9372PX-E   | leaf        | 10.0.232.64/32 | True   | yes    | Active      |
| > 🧧 spine601 (Node-601)            |                | SAL1946SWNS   | 1       | 102     | 0           | leaf102  |      | N9K-C9372PX-E   | leaf        | 10.0.232.73/32 | True   | ves    | Active      |
| Pod Fabric Setup Policy            |                |               |         |         |             |          |      |                 |             |                |        |        |             |
| > 🧮 Fabric Membership              |                | SAL1946SWNT   | 1       | 104     | 0           | leaf104  |      | N9K-C9372PX-E   | leaf        | 10.0.8.64/32   | True   | yes    | Active      |
| > 📰 Unmanaged Fabric Nodes         |                | SAL1946SWNU   | 1       | 103     | 0           | leaf103  |      | N9K-C9372PX-E   | leaf        | 10.0.232.69/32 | True   | yes    | Active      |
| Unreachable Nodes                  |                |               |         |         |             |          |      |                 |             |                |        |        |             |
| Disabled Interfaces and Decommissi | ioned Switches |               |         |         |             |          |      |                 |             |                |        |        |             |

## ACI配置步驟4.配置從RLEAF到IPN的路由外端

## 1.定位至「租戶」>「基礎設施」>「外部路由網路」,然後創建「外部路由」。

| Create Routed Out            | tside                        |                                                       |                   |                     | ?     | $\otimes$ |
|------------------------------|------------------------------|-------------------------------------------------------|-------------------|---------------------|-------|-----------|
| STEP 1 > Identity            |                              |                                                       | 1. Identity       | 2. External EPG Net | works |           |
| Define the Routed Outside    |                              |                                                       |                   |                     |       |           |
| Description:                 | optional                     | Consumer Label:<br>enter names separated<br>BGP EIGRP | by comma          |                     |       |           |
| Tags:                        | ~                            | OSPF Area ID: 1                                       |                   |                     |       |           |
| e                            | nter tags separated by comma | OSPF Area 🕑 🔲                                         |                   |                     |       |           |
| PIM:                         |                              | Control: Send redistributed LSAs into N               | NSSA area         |                     |       |           |
| Route Control Enforcement:   | Import Export                | Originate summary LSA Suppress forwarding address     | in translated LSA |                     |       |           |
| Target DSCP: U               | Unspecified v overlay-1 v    | OSPF Area Type: NSSA area Regular area                | Stub area         |                     |       |           |
| External Routed Domain: r    | rleaf-I3 V                   | OSPF Area Cost: 1                                     |                   |                     |       |           |
| Route Profile for Interleak: | select a value               | Enable Remote                                         |                   |                     |       |           |
| Route Control For Dampenin   | ng:                          |                                                       |                   |                     |       | +         |
|                              | Address Family Type          | ✓ Route Dampening Policy                              |                   |                     |       |           |
|                              |                              | Address Family Type                                   |                   |                     |       |           |
| Nodes and Interfaces Proto   | ocol Profiles                |                                                       |                   |                     |       |           |
|                              |                              |                                                       |                   |                     |       | +         |
| Name                         | Description                  | DSCP                                                  | Nodes             |                     |       |           |
| rleaf-node-profile           |                              | Unspecified                                           | 203, 204          |                     |       | -         |
|                              |                              |                                                       |                   |                     |       | •         |
|                              |                              |                                                       | Previous          | Cancel              | Next  |           |

#### 2.為節點203和204建立RLEAF節點配置檔案。

現在,您可以從Node ID下拉選單中選擇rleaf-203(Node-203)和rleaf-204(Node-204),因為它們現 在已在交換矩陣中發現。

RLEAF 203節點配置檔案:

| Create Routed Outsid              | le                     |     |           |
|-----------------------------------|------------------------|-----|-----------|
| Select Node                       |                        | ?   | $\otimes$ |
| Select Node and Configure St      | tatic Routes           |     |           |
| Node ID                           | : rleaf203 (Node-203)  |     |           |
| Router ID                         | : 203.203.203.203      |     |           |
| Use Router ID as Loopback Address |                        |     |           |
| External Control Peering          | : 🗹                    |     | _         |
| Loopback Addresses:               |                        |     | +         |
|                                   | IP                     |     |           |
|                                   |                        |     |           |
|                                   |                        |     |           |
|                                   |                        |     |           |
| Static Routes:                    |                        |     |           |
|                                   | ID Address Next Hop ID |     | T         |
|                                   |                        |     |           |
|                                   |                        |     |           |
|                                   |                        |     |           |
|                                   |                        |     |           |
|                                   |                        |     |           |
|                                   |                        |     |           |
|                                   |                        |     |           |
|                                   |                        |     |           |
|                                   |                        | 015 |           |
|                                   | Cancel                 | OK  |           |

RLEAF 204節點配置檔案:

| Create Routed Outsid              | le                     |    |           |
|-----------------------------------|------------------------|----|-----------|
| Select Node                       |                        | ?  | $\otimes$ |
| Select Node and Configure St      | atic Routes            |    |           |
| Node ID<br>Bouter ID              | r: rleaf204 (Node-204) |    |           |
| Use Router ID as Loopback Address |                        |    |           |
| External Control Peering          |                        |    |           |
| Loopback Addresses:               |                        |    | +         |
|                                   | ▲ IP                   |    |           |
|                                   |                        |    |           |
|                                   |                        |    |           |
|                                   |                        |    |           |
|                                   |                        |    |           |
| Static Routes:                    |                        |    | +         |
|                                   | IP Address Next Hop IP |    |           |
|                                   |                        |    |           |
|                                   |                        |    |           |
|                                   |                        |    |           |
|                                   |                        |    |           |
|                                   |                        |    |           |
|                                   |                        |    |           |
|                                   |                        |    |           |
|                                   |                        |    |           |
|                                   | Cancel                 | ÖK |           |

為node-203和node-204建立RLEAF介面配置檔案:

◆ 註:由於RLEAF203或RLEAF204未註冊,因此您無法在Node下拉選單中看到Noderleaf-203(Node-203)或rleaf-204(Node-204)。因此,請在節點與路徑欄位中手動輸入路徑,如下圖 所示。

為node-203建立介面配置檔案。手動輸入節點和路徑欄位,如下所示。

Node: topology/pod-1/node-203

Path: topology/pod-1/paths-203/pathep-[eth1/54]

| Select Routed Sub-Inter                | face                                                                                      |          | <b>?</b> ⊗ |
|----------------------------------------|-------------------------------------------------------------------------------------------|----------|------------|
| Specify the Interface                  |                                                                                           |          |            |
| Node:                                  | topology/pod-1/node-203 V<br>Ex: topology/pod-1/node-1                                    |          |            |
| Path:                                  | topology/pod-1/paths-203/pathep-[eth   ~<br>Ex: topology/pod-1/paths-101/pathep-[eth1/23] |          |            |
| Description:                           | optional                                                                                  | •        |            |
| Encap:                                 | VLAN V 4<br>Integer Value                                                                 |          |            |
| IPv4 Primary / IPv6 Preferred Address: | 10.10.22.11/24<br>address/mask                                                            |          |            |
| IPv6 DAD:                              | disabled enabled                                                                          |          |            |
| IPv4 Secondary / IPv6 Additional       |                                                                                           | +        |            |
| Addresses:                             | Address                                                                                   | IPv6 DAD |            |
|                                        |                                                                                           |          |            |
| MAC Address:                           | 00:22:BD:F8:19:FF                                                                         |          |            |
| MTU (bytes):                           | inherit                                                                                   |          |            |
| Link-local Address:                    |                                                                                           |          |            |
|                                        |                                                                                           | Cano     | cel OK     |
|                                        |                                                                                           |          |            |

## 為node-204建立介面配置檔案。手動輸入節點和路徑欄位,如下所示。

Node: topology/pod-1/node-204

Path: topology/pod-1/paths-204/pathep-[eth1/54]

| Select Rout                                             | ted Sub-Inte                                        | rface                                  |                         |               |             | <b>?</b> ⊗               |
|---------------------------------------------------------|-----------------------------------------------------|----------------------------------------|-------------------------|---------------|-------------|--------------------------|
| Specify the Inter                                       | rface                                               |                                        |                         |               |             |                          |
|                                                         | Node:                                               | topology/pod-1/<br>Ex: topology/pod-1/ | node-203 ∨              |               |             |                          |
|                                                         | Path:                                               | topology/pod-1/<br>Ex: topology/pod-1/ | paths-203/pathep-[eth1/ | eth 🗸<br>[23] |             |                          |
|                                                         | Description:                                        | optional                               |                         |               |             |                          |
|                                                         | Encap:                                              | VLAN V 4                               | ger Value               |               |             |                          |
| IPv4 Primary / IP                                       | v6 Preferred Address:                               | 10.10.22.11/24<br>address/mask         |                         |               |             |                          |
|                                                         | IPv6 DAD:                                           | disabled er                            | nabled                  |               |             | _                        |
| IPv4 Secor                                              | ndary / IPv6 Additional                             |                                        |                         |               | +           |                          |
|                                                         | Addresses.                                          | Address                                |                         |               | IPv6 DAD    |                          |
|                                                         | MAC Address:<br>MTU (bytes):<br>Link-local Address: | 00:22:BD:F8:19:<br>inherit             | FF                      |               | Car         | ncel                     |
| 建立L3Out外部約                                              | 網路(外部EPG)                                           | :                                      |                         |               |             |                          |
| Create Routed Out                                       | tside                                               |                                        |                         |               | 1. Identity | 2. External EPG Networks |
| STEP 2 > External EPG Net<br>Configure External EPG Net | tworks<br>etworks                                   |                                        |                         |               | . Ronaty    |                          |
| Create Route Profiles:                                  |                                                     |                                        |                         |               |             |                          |
| External EPG Networks                                   |                                                     |                                        |                         |               |             | ¥ +                      |
| Name                                                    | QoS Class                                           | Description                            | Target DSCP             | Sub           | bnet        |                          |
| rlear-I3out                                             | Unspecified                                         |                                        | Unspecified             | 0.0           | 0.0.0/0     |                          |

#### ACI配置步驟5.建立交換矩陣外部連線策略

1.導航到Tenant > Infra > Policies > Protocol > Fabric Ext Connection Policy > Fabric External Connection Policy並建立Intransite/Intersite Profile。

## 2.使用連接到WAN路由器(IPN)的RLEAF203和RLEAF204的外部網路,新增交換矩陣外部路由配置 檔案。

3.在本例中,這些地址分別為10.10.22.0/24和10.10.21.0/24。

| Tenant infra                       | 0 1 | ntrasite/Intersite Pro     | ofile - Fabric Ext Co                   | nnection Policy rlea               | f                       |        |        | •     | ?              |
|------------------------------------|-----|----------------------------|-----------------------------------------|------------------------------------|-------------------------|--------|--------|-------|----------------|
| Ouick Start                        |     |                            |                                         |                                    |                         | Policy | Faults | Histo | ory            |
| Tenant infra                       | 115 |                            |                                         |                                    | -                       |        |        |       |                |
| > Application Profiles             |     |                            |                                         |                                    |                         |        | 0 -    | ± %   | ( <del>-</del> |
| > Networking                       |     | Properties                 |                                         |                                    |                         |        |        |       |                |
| > Contracts                        |     | Fabric ID: 1               |                                         |                                    |                         |        |        |       |                |
| V Policies                         |     | Name: riear                |                                         |                                    |                         |        |        |       |                |
| V Protocol                         |     | Community: exter           | nded:as2-nn4:5:16<br>ended:as2-nn4:5:16 |                                    |                         |        |        |       |                |
| > 📰 Route Maps                     |     | Pod Peering Profile        | 2                                       |                                    |                         |        |        |       |                |
| > 🖬 BFD                            |     | Peoring Type:              | Mach Pouto Poflactor                    |                                    |                         |        |        |       |                |
| > 🛅 BGP                            |     | Peering Type.              | Roule Reflector                         |                                    |                         |        |        |       |                |
| > CSPF                             |     | Password:                  |                                         |                                    |                         |        |        |       |                |
| > EIGRP                            |     | Confirm Password:          |                                         |                                    |                         |        |        |       |                |
| > 🔚 IGMP Snoop                     | 14  | Pod Connection Profile     |                                         |                                    |                         |        |        |       | . 1            |
| > IGMP Interface                   |     |                            |                                         |                                    |                         |        |        | +     |                |
| > Custom QOS                       |     | <ul> <li>Pod ID</li> </ul> | MultiPod Da                             | taplane TEP                        | Intersite Dataplane TEP |        |        |       | . 1            |
| > End Point Retention              |     |                            | 50                                      | No items have been found.          |                         |        |        |       |                |
| > DHCP                             |     |                            | 50                                      | lect Actions to create a new item. |                         |        |        |       |                |
| > III ND Interface                 |     |                            |                                         |                                    |                         |        |        |       |                |
| > 📰 ND RA Prefix                   |     |                            |                                         |                                    |                         |        |        |       |                |
| > 📰 Route Tag                      |     | Fabric External Routing I  | Profile                                 |                                    |                         |        |        |       | 1              |
| > L4-L7 Policy Based Redirect      |     |                            |                                         |                                    |                         |        |        | +     | 1              |
| > a L4-L7 Redirect Health Groups   |     | Name                       |                                         | Subnet                             |                         |        |        |       |                |
| > 🛅 Data Plane Policing            |     | rleaf203                   |                                         | 10.10.22.0/24                      |                         |        |        |       |                |
| V Fabric Ext Connection Policies   |     | rleaf204                   |                                         | 10 10 21 0/24                      |                         |        |        |       | 2              |
| Fabric Ext Connection Policy rleaf |     |                            |                                         | . 5.16.2.10/2.4                    |                         |        |        |       | OW III         |

ACI配置步驟6.將遠端枝葉註冊到ACI交換矩陣Pod

### 然後,遠端枝葉從APIC TEP池獲取交換矩陣IP地址。

|                            | Inventory   Fab | ric Policies   Access Po | olicies          |         |             |          |      |                 |             |                |       |        |            |      |
|----------------------------|-----------------|--------------------------|------------------|---------|-------------|----------|------|-----------------|-------------|----------------|-------|--------|------------|------|
| Inventory                  | <b>(</b> ) = 0  | Fabric Mem               | ıbric Membership |         |             |          |      |                 |             |                |       | ¢      | ) ()       |      |
| > C Quick Start            |                 |                          |                  |         |             |          |      |                 |             |                |       |        | 0 <u>+</u> | ** ≁ |
| Topology                   |                 | Serial Number            | A Pod            | Node ID | RL TEP Pool | Node     | Rack | Model           | Role        | IP             | Suppo | SSL    | Status     |      |
| > (=) Pod 1                |                 |                          | ID               |         |             | Name     | Name |                 |             |                | Model | Certif | (          |      |
| Pod Fabric Setup Policy    |                 | FDO20331BFQ              | 1                | 202     | 0           | leaf202  |      | N9K-C93180YC-EX | leaf        | 10.0.232.68/32 | True  | yes    | Active     |      |
| > 🔚 Fabric Membership      |                 | FDO21031WXP              | 1                | 201     | 0           | leaf201  |      | N9K-C93108TC-FX | leaf        | 10.0.232.72/32 | True  | yes    | Active     |      |
| > 📰 Unmanaged Fabric Nodes |                 | FDO22080JDA              | 1                | 203     | 11          | rleaf203 |      | N9K-C93180YC-EX | remote leaf | 11.0.3.128/32  | True  | yes    | Inactive   |      |
| Unreachable Nodes          |                 | FDO220810B0              | 1                | 204     | 11          | rleaf204 |      | N9K-C93180YC-EX | remote leaf | 11.0.7.128/32  | True  | yes    | Inactive   |      |

請等待一段時間,以使遠端枝葉進入活動狀態。現在,您可以看到遠端枝葉rleaf-203和rleaf-204已 註冊到ACI交換矩陣。

| Inventory    | G                               | <u>ا</u> | Fabric Mem    | pership | )       |             |              |              |                 |             |                |                 |                | C      |     |
|--------------|---------------------------------|----------|---------------|---------|---------|-------------|--------------|--------------|-----------------|-------------|----------------|-----------------|----------------|--------|-----|
| > 🕩 Quick St | art                             |          |               |         |         |             |              |              |                 |             |                |                 | ¢              | 5 ±    | *** |
| Topology     | 1                               |          | Serial Number | Pod ID  | Node ID | RL TEP Pool | Node<br>Name | Rack<br>Name | Model           | Role        | IP             | Suppor<br>Model | SSL<br>Certifi | Status |     |
| > 🕒 Pod 1    | ic Setup Policy                 |          | FDO20331BFQ   | 1       | 202     | 0           | leaf202      |              | N9K-C93180YC-EX | leaf        | 10.0.232.68/32 | True            | yes            | Active |     |
| > 🔚 Fabric M | embership                       |          | FDO21031WXP   | 1       | 201     | 0           | leaf201      |              | N9K-C93108TC-FX | leaf        | 10.0.232.72/32 | True            | yes            | Active |     |
| > 📰 Unmanag  | ged Fabric Nodes                |          | FDO22080JDA   | 1       | 203     | 11          | rleaf203     |              | N9K-C93180YC-EX | remote leaf | 11.0.3.128/32  | True            | yes            | Active |     |
| Unreach:     | able Nodes                      |          | FDO220810B0   | 1       | 204     | 11          | rleaf204     |              | N9K-C93180YC-EX | remote leaf | 11.0.7.128/32  | True            | yes            | Active |     |
| Disabled     | Interfaces and Decommissioned S | Switches | FOX1948G9EA   | 1       | 601     | 0           | spine601     |              | N9K-C9504       | spine       | 10.0.232.65/32 | True            | yes            | Active |     |

#### <#root>

#### apic3#

#### acidiag fnvread

| ID         | Pod ID | Name                 | Serial Number              | IP Address                       | Role           | State            | LastU  |
|------------|--------|----------------------|----------------------------|----------------------------------|----------------|------------------|--------|
| 101        | 1      | leaf101              | SAL1946SWJM                | 10.0.232.64/32                   | leaf           | active           | 0      |
| 102        | 1      | leaf102              | SAL1946SWNS                | 10.0.232.73/32                   | leaf           | active           | 0      |
| 103        | 1      | leaf103              | SAL1946SWNU                | 10.0.232.69/32                   | leaf           | active           | 0      |
| 104        | 1      | leaf104              | SAL1946SWNT                | 10.0.8.64/32                     | leaf           | active           | 0      |
| 201        | 1      | leaf201              | FD021031WXP                | 10.0.232.72/32                   | leaf           | active           | 0      |
| 202        | 1      | leaf202              | FD020331BFQ                | 10.0.232.68/32                   | leaf           | active           | 0      |
| 203        | 1      | rleaf203             | FDO22080JDA                | 172.17.3.128/32                  | leaf           | activo           | e 0    |
| 204        | 1      | rleaf204             | FD0220810B0                | 172.17.7.128/32                  | leaf           | activ            | e 0    |
| 501<br>601 | 1<br>1 | spine501<br>spine601 | FOX1949GHHM<br>FOX1948G9EA | 10.0.232.66/32<br>10.0.232.65/32 | spine<br>spine | active<br>active | 0<br>0 |

```
Total 10 nodes
```

apic3#

#### 現在,您可以看到遠端枝葉和IPN之間的OSPF相鄰關係。

#### 從2003年RLEAF開始:

#### <#root>

```
rleaf203#
```

show ip ospf neighbors vrf overlay-1

OSPF Process ID default VRF overlay-1 Total number of neighbors: 1 Neighbor ID Pri State Up Time Address Interface 172.16.191.191 1 FULL/ - 00:24:57 10.10.22.10 Eth1/54.6 rleaf203#

#### rleaf203#

show ip route vrf overlay-1

IP Route Table for VRF "overlay-1"
'\*' denotes best ucast next-hop
'\*\*' denotes best mcast next-hop
'[x/y]' denotes [preference/metric]
'%<string>' in via output denotes VRF <string>

```
10.0.0.0/16, ubest/mbest: 1/0
    *via 10.10.22.10, eth1/54.6, [110/20], 00:30:24, ospf-default, nssa type-2
10.0.0.1/32, ubest/mbest: 1/0
    *via 10.10.22.10, eth1/54.6, [110/20], 00:30:24, ospf-default, nssa type-2
```

< snip >

從2004年RLEAF開始:

<#root>

rleaf204#

show ip ospf neighbors vrf overlay-1

OSPF Process ID default VRF overlay-1 Total number of neighbors: 1 Neighbor ID Pri State Up Time Address Interface 172.16.191.191 1 FULL/ - 00:25:36 10.10.21.10 Eth1/54.6 rleaf204#

rleaf204#

show ip route vrf overlay-1

IP Route Table for VRF "overlay-1"
'\*' denotes best ucast next-hop
'\*\*' denotes best mcast next-hop
'[x/y]' denotes [preference/metric]
'%<string>' in via output denotes VRF <string>

10.0.0/16, ubest/mbest: 1/0
 \*via 10.10.21.10, eth1/54.6, [110/20], 00:31:37, ospf-default, nssa type-2
10.0.0.1/32, ubest/mbest: 1/0
 \*via 10.10.21.10, eth1/54.6, [110/20], 00:31:37, ospf-default, nssa type-2

< snip >

在IPN上:

#### <#root>

RLEAF-IPN#

show ip ospf neighbors vrf RLEAF

OSPF Process ID 1 VRF RLEAF

| Total number of | neighbors: 4 |                      |           |
|-----------------|--------------|----------------------|-----------|
| Neighbor ID     | Pri State    | Up Time Address      | Interface |
| 172.16.204.204  | 1 FULL/ -    | 00:26:03 10.10.21.11 | Eth3/34.4 |
| 172.16.203.203  | 1 FULL/ -    | 00:26:03 10.10.22.11 | Eth3/35.4 |
| RLEAF-IPN#      |              |                      |           |

#### ACI配置步驟7.遠端枝葉的QoS配置

需要將ACI交換矩陣類(QoS級別)分類為IPN內的DSCP值。要達到此要求,應使用L3流量的 DSCP class-cos轉換策略啟用ACI交換矩陣。使用此配置可以將ACI QOS級別和預設類對映到 IPN中的DSCP值。

導覽至Tenant > Infra > Policies > DSCP class-cos translation policy for L3 traffic,如下圖所示。

DSCP class-cos translation policy for L3 traffic

| roperties                 |          |         |
|---------------------------|----------|---------|
| Translation Policy State: | Disabled | Enabled |
| User Level 1:             | CS0      | ~       |
| User Level 2:             | CS1      | $\sim$  |
| User Level 3:             | CS2      | $\sim$  |
| Control Plane Traffic:    | CS3      | $\sim$  |
| Policy Plane Traffic:     | CS4      | ~       |
| Span Traffic:             | CS5      | $\sim$  |
| Traceroute Traffic:       | CS6      | ~       |

Doliov

History

 $? \times$ 

ACI配置步驟8(可選)。使用遠端枝葉建立虛擬埠通道(vPC)顯式保護組

VPC Explicit Protection Group - VPC Protection Group Rleaf-Vpc

由於遠端枝葉交換機已註冊到ACI交換矩陣,因此您可以使用遠端枝葉建立vPC顯式保護組。導航到 Fabric > Access Policies > Switch Policies > Policies > Virtual Port Channel Default並創建顯式 VPC保護組(+)。 影象片段顯示了不同的IP編址方案。

|                    |                             |               | Policy | Faults     | Histor |  |  |
|--------------------|-----------------------------|---------------|--------|------------|--------|--|--|
| 8 👽 🛆 🕚            |                             |               |        | 0 <u>+</u> | - %-   |  |  |
| Properties         |                             |               |        |            |        |  |  |
| Name:              | rleaf-vpc                   |               |        |            |        |  |  |
| Logical Pair ID:   | 234                         |               |        |            |        |  |  |
| VPC Domain Policy: | default 🗸 🗸                 |               |        |            |        |  |  |
| Virtual IP:        | 11.0.3.130/32               |               |        |            | - 1    |  |  |
| Switch Pairs:      | <ul> <li>Node ID</li> </ul> | Peer IP       |        |            | - 1    |  |  |
|                    | 203                         | 11.0.3.129/32 |        |            |        |  |  |
|                    | 204                         | 11.0.7.129/32 |        |            |        |  |  |
|                    |                             |               |        |            |        |  |  |

#### <#root>

rleaf203#

show system internal epm vpc

| Local TEP IP                                                                                                    | : 172.17.3.128                                                   |
|----------------------------------------------------------------------------------------------------|------------------------------------------------------------------|
| Peer TEP IP                                                                                                    | : 172.17.7.129                                                   |
| vPC configured                                                                                                    | : Yes                                                            |
| VPC VIP                                                                                                    | : 172.17.3.130                                                   |
| MCT link status<br>Local vPC version bitmap<br>Peer vPC version bitmap<br>Negotiated vPC version<br>Peer advertisement received<br>Tunnel to vPC peer | : Up<br>: 0x7<br>: 0x7<br>: 3<br>: Yes<br>: Up                   |
| <pre>vPC# 343 if : port-channel1, if index local vPC state : MCEC_STATE_ current link state : LOCAL_UF vPC fast conv : Off rleaf203#</pre>            | : 0x16000000<br>_UP, peer vPC state : MCEC_STATE_UP<br>^_PEER_UP |

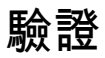

#### RLeaf TEP審閱

遠端枝葉資料平面隧道端點(RL-DP-PTEP) — 此IP地址從分配給遠端位置的TEP池分配給每台遠端 枝葉交換機。當遠端枝葉節點不是vPC域的一部分時,來自遠端枝葉節點的VXLAN資料包將用此 TEP作為源IP地址發起。

遠端枝葉vPC通道端點(RL-vPC) — 這是從分配給遠端位置的TEP池中分配給遠端枝葉節點的vPC對的任播IP地址。如果遠端枝葉交換機是vPC域的一部分,則源自兩個遠端枝葉交換機的所有 VXLAN資料包均源自此TEP地址。

<#root>

```
show ip int vrf overlay-1
```

```
IP Interface Status for VRF "overlay-1"
eth1/54.6, Interface status: protocol-up/link-up/admin-up, iod: 64, mode: external
 IP address: 10.10.22.11, IP subnet: 10.10.22.0/24
 IP broadcast address: 255.255.255.255
 IP primary address route-preference: 1, tag: 0
lo0, Interface status: protocol-up/link-up/admin-up, iod: 4, mode: ptep
 IP address: 172.17.3.128, IP subnet: 172.17.3.128/32
 IP broadcast address: 255.255.255.255
 IP primary address route-preference: 1, tag: 0
lo1, Interface status: protocol-up/link-up/admin-up, iod: 65, mode: unspecified
 IP address: 172.16.203.203, IP subnet: 172.16.203.203/32
 IP broadcast address: 255.255.255.255
 IP primary address route-preference: 1, tag: 0
lo2, Interface status: protocol-up/link-up/admin-up, iod: 72, mode: vpc
 IP address: 172.17.3.130, IP subnet: 172.17.3.130/32
 IP broadcast address: 255.255.255.255
 IP primary address route-preference: 1, tag: 0
lo3, Interface status: protocol-up/link-up/admin-up, iod: 75, mode: dp-ptep
 IP address: 172.17.3.129, IP subnet: 172.17.3.129/32
 IP broadcast address: 255.255.255.255
 IP primary address route-preference: 1, tag: 0
lo1023, Interface status: protocol-up/link-up/admin-up, iod: 66, mode: ftep
 IP address: 172.17.0.32, IP subnet: 172.17.0.32/32
 IP broadcast address: 255.255.255.255
 IP primary address route-preference: 1, tag: 0
rleaf203#
```

# <#root>

show ip int vrf overlay-1

```
IP Interface Status for VRF "overlay-1"
eth1/54.6, Interface status: protocol-up/link-up/admin-up, iod: 64, mode: external
    IP address: 10.10.21.11, IP subnet: 10.10.21.0/24
```

```
IP broadcast address: 255.255.255.255
 IP primary address route-preference: 1, tag: 0
lo0, Interface status: protocol-up/link-up/admin-up, iod: 4, mode: ptep
 IP address: 172.17.7.128, IP subnet: 172.17.7.128/32
 IP broadcast address: 255.255.255.255
 IP primary address route-preference: 1, tag: 0
lo1, Interface status: protocol-up/link-up/admin-up, iod: 65, mode: unspecified
 IP address: 172.16.204.204, IP subnet: 172.16.204.204/32
 IP broadcast address: 255.255.255.255
 IP primary address route-preference: 1, tag: 0
lo2, Interface status: protocol-up/link-up/admin-up, iod: 71, mode: dp-ptep
 IP address: 172.17.7.129, IP subnet: 172.17.7.129/32
 IP broadcast address: 255.255.255.255
 IP primary address route-preference: 1, tag: 0
lo9, Interface status: protocol-up/link-up/admin-up, iod: 81, mode: vpc
 IP address: 172.17.3.130, IP subnet: 172.17.3.130/32
 IP broadcast address: 255.255.255.255
 IP primary address route-preference: 1, tag: 0
lo1023, Interface status: protocol-up/link-up/admin-up, iod: 66, mode: ftep
 IP address: 172.17.0.32, IP subnet: 172.17.0.32/32
 IP broadcast address: 255.255.255.255
 IP primary address route-preference: 1, tag: 0
```

rleaf204#

#### 主幹TEP稽核

遠端枝葉單播隧道端點(RL-UCAST) — 這是本地TEP池的任播IP地址部分,自動分配給與遠端枝葉 交換機關聯的所有主幹。當單點傳播封包從連線到RLEAF節點的終端傳送到ACI主Pod時

,VXLAN封裝封包會傳送目的地RL-Ucast-TEP位址,來源為RL-DP-TEP或RL-vPC。因此,ACI主 DC Pod中的任何主幹都可以接收流量,將其解除封裝,執行所需的第2層或第3層查詢,最後重新 封裝它並將其轉發到最終目的地。

遠端枝葉 單點傳播-多點傳送通道端點(RL-MCAST-HREP) — 這是本地TEP池中的另一個任播IP位 址部分,自動分配給與遠端枝葉交換器相關聯的所有主幹。當連線到遠端枝葉節點的終端產生 BUM(第2層廣播、未知單點傳播或多點傳送)流量時,封包會被RLEAF節點封裝,並以目的地為 RL-Mcast-TEP位址以及來源為RL-DP-TEP或RL-vPC來傳送。 ACI Pod中的任何主幹都可以接收 BUM流量並將其轉送到交換矩陣內。

```
<#root>
spine501#
show ip int vrf overlay-1
< snip >
lo12, Interface status: protocol-up/link-up/admin-up, iod: 88, mode: rl-mcast-hrep
 IP address: 10.0.0.37, IP subnet: 10.0.0.37/32
 IP broadcast address: 255.255.255.255
 IP primary address route-preference: 1, tag: 0
lo13, Interface status: protocol-up/link-up/admin-up, iod: 91, mode: rl-ucast
 IP address: 10.0.0.36, IP subnet: 10.0.0.36/32
 IP broadcast address: 255.255.255.255
 IP primary address route-preference: 1, tag: 0
spine501#
<#root>
spine601#
show ip int vrf overlay-1
< snip >
loll, Interface status: protocol-up/link-up/admin-up, iod: 76, mode: rl-mcast-hrep
```

IP address: 10.0.0.37, IP subnet: 10.0.0.37/32

IP broadcast address: 255.255.255.255

IP primary address route-preference: 1, tag: 0

lo12, Interface status: protocol-up/link-up/admin-up, iod: 79, mode: rl-ucast

IP address: 10.0.0.36, IP subnet: 10.0.0.36/32

IP broadcast address: 255.255.255.255

IP primary address route-preference: 1, tag: 0

spine601#

## 遠端枝葉可路由子網

如果可以通過IPN/ISN/WAN訪問APIC,則無需遠端子網即可發現遠端枝葉節點。此子網用於為主幹 交換機上的APIC建立NAT條目並支援vPOD。此功能也可以與RL Direct結合使用。

## F0467配置失敗

如果您使用嚮導將遠端枝葉新增到Pod,則該嚮導不會配置此處列出的所需訪問策略,並且您會看 到常見的<u>F0467故</u>障消息。您需要手動建立它們。

- 遠端枝葉節點和枝葉選擇器的枝葉交換機配置檔案
- 遠端枝葉節點的枝葉介面配置檔案和上行鏈路的介面選擇器
- 訪問介面策略組

F0467 Fault delegate: Configuration failed for uni/tn-infra/out-rl-infra.l3out/instP-ipnInstP node 203 topology/pod-1/node-203/local/svc-policyelem-id-0/uni/epp/rtd-[uni/tn-infra/out-rl-infra.l3out/instP-ip

## 啟動驗證

由於啟用Bootscript驗證,遠端枝葉可能無法被發現。

基本上,啟用Bootscript Validation後,枝葉會啟動並瞭解其應通過DHCP運行的版本,然後它應從 APICS下載映像。但問題是,對於啟用了RL direct的遠端站點,必須在枝葉上安裝特定的攝影機規 則,以允許已捕獲的APIC流量。因為bootscript驗證失敗了這些規則,並且對象沒有安裝在RL上。 但是,由於未安裝這些對象/規則,因此無法從APIC成功下載映像。 如果您遇到這種情況,請嘗試在BSV關閉的情況下發現RL。

# 相關資訊

- <u>https://www.cisco.com/c/en/us/solutions/collateral/data-center-virtualization/application-centric-infrastructure/white-paper-c11-740861.html</u>
- <u>技術支援與文件 Cisco Systems</u>

#### 關於此翻譯

思科已使用電腦和人工技術翻譯本文件,讓全世界的使用者能夠以自己的語言理解支援內容。請注 意,即使是最佳機器翻譯,也不如專業譯者翻譯的內容準確。Cisco Systems, Inc. 對這些翻譯的準 確度概不負責,並建議一律查看原始英文文件(提供連結)。